## Príklady makier v databáze Zamestnanci.

1) Vytvorte makro Zamestnanci, ktoré otvorí náhľad zostavy Zamestnanci.

- a) Do hlavičky formulára *Zamestnanci* pridajte tlačidlo *Zostava* s textom *Zamestnanci podrobne*, ktoré spustí makro po kliknutí.
- b) Zostava sa otvorí iba vtedy, ak zadá užívateľ slovo Áno z klávesnice (použite funkciu MsgBox). V dialógovom okne sa zobrazí text *Naozaj chcete zobraziť zostavu?*, titulok okna bude *Potvrdenie*.

## **Riešenie:**

Vytvorte nové makro – karta Vytvoriť – skupina Makrá a kód – príkaz Makro. Vytvorí sa nové makro v návrhovom zobrazení. Pridajte novú akciu – Otvoriť Zostavu. Názov zostavy bude Zamestnanci, nastavenie poľa Zobrazenie na položku Zostava. Uložte makro pod názvom *Zamestnanci*.

- a) Zobrazte formulár Zamestnanci v návrhovom zobrazení. Pridajte z karty Návrh, zo skupiny Ovládacie prvky prvok Tlačidlo do hlavičky formulára. Na karte Návrh, v skupine Nástroje kliknite na Hárok vlastností. V Hárku vlastností na záložke Formát do riadku Popis vložte text: Zamestnanci podrobne. Na záložke Iné vložte do riadku Názov: Zostava. Na záložke Udalosť v riadku Pri kliknutí vyberte makro Zamestnanci. Formulár uložte a skúste či tlačidlo funguje otvorením danej zostavy a kliknutím na vytvorené tlačidlo.
- b) Zobrazte makro Zamestnanci v návrhovom zobrazení. Z podokna Katalóg akcií vložte do makra podmienku pomocou príkazu Ak (If) – v podokne úloh Katalóg akcií v skupine Priebeh programu dvakrát kliknúť na položku Ak, príkaz bude vložený do tela makra. Kliknite na zelenú šípku v pravom hornom rohu príkazu Ak a presuňte ju na prvú pozíciu nahor. Potom uchopte myšou akciu OtvoriťZostavu a presuňte ju do tela príkazu Ak. Teraz vložte podmienku pre spustenie makra: v riadku Ak kliknite na koniec riadku na Zostavovač výrazov. Napíšte výraz: MsgBox("Naozaj chcete zobraziť zostavu?"; "Potvrdenie")="Áno" (môžete si pomôcť aj výberom v časti Prvky výrazov kliknite na Funkcie – Vstavané funkcie, v časti Kategórie výrazov nájdite Hlásenia a v časti Hodnoty výrazu kliknite 2x na MsgBox).
- 2) Vytvorte makro Zatvoriť, ktoré zatvorí formulár Zamestnanci1.
  - a) Makro sa spustí dvojklikom na tlačidlo Zatvoriť na formulári Zamestnanci1.
  - b) Makro sa spustí iba vtedy, ak bude mať prepínacie tlačidlo **Ano** na formulári *Zamestnanci1* hodnotu **True** (bude zaškrtnuté).
  - c) Makro uložte ako modul.

## **Riešenie:**

Vytvorte nové makro. V zozname akcií vyberte akciu ZavrieťOkno, v riadku Typ objektu vyberte položku formulár, v riadku Názov objektu vyberte formulár *Zamestnanci1*. Makro uložte. (Aby makro fungovalo musíte mať otvorený formulár *Zamestnanci1*, dvojklikom na makro Zatvoriť sa formulár zatvorí).

- a) Zobrazte formulár *Zamestnanci1* v návrhovom zobrazení. Pridajte do hlavičky Prepínacie tlačidlo a na Hárku vlastností na záložke Udalosť vyberte v riadku Pri kliknutí vytvorené makro *Zatvoriť*. Nastavte aj názov tlačidla **Ano** a popis.
- b) Zobrazte makro Zatvoriť v návrhovom zobrazení. Z podokna Katalóg akcií vložte do makra podmienku pomocou príkazu Ak (If) – v podokne úloh Katalóg akcií v skupine Priebeh programu dvakrát kliknúť na položku Ak, príkaz bude vložený do tela makra. Kliknite na zelenú šípku v pravom hornom rohu príkazu Ak a presuňte ju na prvú

pozíciu nahor. Potom uchopte myšou akciu Zavrieť Okno a presuňte ju do tela príkazu Ak. Teraz vložte podmienku pre spustenie makra: v riadku **Ak** kliknite na koniec riadku na Zostavovač výrazov. Napíšte výraz: [Formuláre]![Zamestnanci1]![Zatvoriť]=True. Makro uložte. Otvorte daný formulár a vyskúšajte či makro funguje.

- c) Kliknite na vytvorené makro a otvorte ho v návrhovom zobrazení. Na kontextovej karte Návrh kliknite na Konvertovať makrá do jazyka Visual Basic. Potvrďte konverziu ošetrenia chýb a zahrnutia komentárov a kliknite na tlačidlo Konvertovať. Access automaticky z makra vytvorí modul jazyka VBA a spustí Editor jazyka Visual Basic. Prekonvertované makro zobrazíme kliknutím na modul makra v okne projektov (to aby ste mali náhľad aj na to ako vyzerá vytvorené makro v jazyku VBA). Editor sa dá zatvoriť tlačidlom Zatvoriť.
- 3) Vytvorte makro *Tabuľka*, ktoré zobrazí dotaz *Zamestnanci Dotaz* v režime iba na čítanie a prejde na posledný záznam.
  - a) Makro sa spustí pri presune myši nad telom karty formulára Zamestnanci.
  - b) Pre spustenie makra ešte vytvorte tlačidlo na paneli nástrojov Rýchly prístup.

## **Riešenie:**

Vytvorte nové makro. Vyberte akciu Otvoriť Dotaz, riadok Názov dotazu je Zamestnanci Dotaz, v riadku Režim údajov zvoľte položku Upraviť. Pridajte ďalšiu akciu Prejsť NaZáznam, v riadku Typ objektu vyberte dotaz, v riaku Názov dotazu vyberte Zamestnanci Dotaz, v riadku Záznam vyberte Posledný. Makro uložte.

- a) Zobrazte formulár Zamestnanci v návrhovom zobrazení. V podokne Hárok vlastností kliknite na záložku Udalosť a vyberte riadok Pri posunutí myši a priraďte mu vytvorené makro Tabuľka. Skúste makro pri otvorenom formulári Zamestnanci, posunutím myši nad formulárom sa otvorí Zamestnanci Dotaz.
- b) Tlačidlo Prispôsobenie panela s nástrojmi Rýchly prístup Ďalšie príkazy, v časti Vybrať príkazy zvoľte Makrá a makro Tabuľky pridajte do pravej časti okna.